## Access the Minnesota Health Care Programs (MHCP) Manual

- 1. Enter http://mn.gov/dhs/ in the address line of your web browser
- 2. Press the **Enter Key** on your keyboard to reach the Minnesota Department of Human Services website
- 3. Hover your mouse over Partners and Providers
- 4. Select Health Care
- 5. Select **MHCP enrolled providers** from the listings in the middle of the page to reach the MHCP Enrolled Providers web page
- 6. Click the down-arrow in the **Select Your Provider Type** field at the top of the page
- 7. Scroll towards the bottom of the list to select Waiver and Alternative Care (AC)
- 8. Click the Go button